**2nd Edition** 

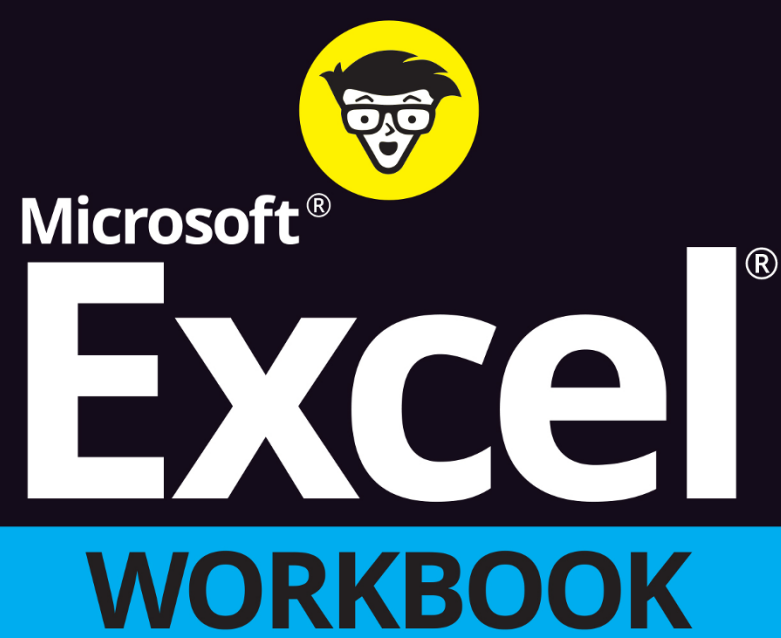

DOWNLOAD

FILES

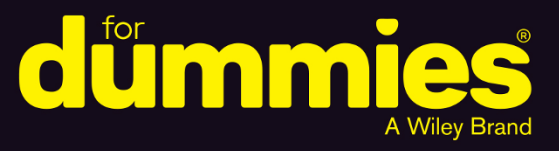

Follow step-by-step lessons from basics to advanced topics

Get familiar with Excel formulas, functions, graphics, and macros

Use the same spreadsheets featured in the book

Paul McFedries Greg Harvey, PhD

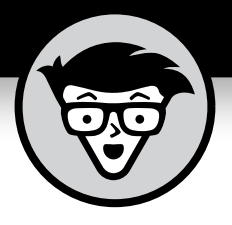

# Microsoft<sup>®</sup> Excel<sup>®</sup> Workbook

2nd Edition

by Paul McFedries Greg Harvey, PhD

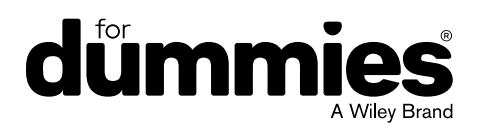

#### Microsoft® Excel® Workbook For Dummies®, 2nd Edition

Published by: John Wiley & Sons, Inc., 111 River Street, Hoboken, NJ 07030-5774, www.wiley.com

Copyright © 2022 by John Wiley & Sons, Inc., Hoboken, New Jersey

Published simultaneously in Canada

No part of this publication may be reproduced, stored in a retrieval system or transmitted in any form or by any means, electronic, mechanical, photocopying, recording, scanning or otherwise, except as permitted under Sections 107 or 108 of the 1976 United States Copyright Act, without the prior written permission of the Publisher. Requests to the Publisher for permission should be addressed to the Permissions Department, John Wiley & Sons, Inc., 111 River Street, Hoboken, NJ 07030, (201) 748-6011, fax (201) 748-6008, or online at http://www.wiley.com/go/permissions.

**Trademarks:** Wiley, For Dummies, the Dummies Man logo, Dummies.com, Making Everything Easier, and related trade dress are trademarks or registered trademarks of John Wiley & Sons, Inc. and may not be used without written permission. Microsoft and Excel are registered trademarks of Microsoft Corporation. All other trademarks are the property of their respective owners. John Wiley & Sons, Inc. is not associated with any product or vendor mentioned in this book.

LIMIT OF LIABILITY/DISCLAIMER OF WARRANTY: WHILE THE PUBLISHER AND AUTHORS HAVE USED THEIR BEST EFFORTS IN PREPARING THIS WORK, THEY MAKE NO REPRESENTATIONS OR WARRANTIES WITH RESPECT TO THE ACCURACY OR COMPLETENESS OF THE CONTENTS OF THIS WORK AND SPECIFICALLY DISCLAIM ALL WARRANTIES, INCLUDING WITHOUT LIMITATION ANY IMPLIED WARRANTIES OF MERCHANTABILITY OR FITNESS FOR A PARTICULAR PURPOSE. NO WARRANTY MAY BE CREATED OR EXTENDED BY SALES REPRESENTATIVES, WRITTEN SALES MATERIALS OR PROMOTIONAL STATEMENTS FOR THIS WORK. THE FACT THAT AN ORGANIZATION, WEBSITE, OR PRODUCT IS REFERRED TO IN THIS WORK AS A CITATION AND/OR POTENTIAL SOURCE OF FURTHER INFORMATION DOES NOT MEAN THAT THE PUBLISHER AND AUTHORS ENDORSE THE INFORMATION OR SERVICES THE ORGANIZATION, WEBSITE, OR PRODUCT MAY PROVIDE OR RECOMMENDATIONS IT MAY MAKE. THIS WORK IS SOLD WITH THE UNDERSTANDING THAT THE PUBLISHER IS NOT ENGAGED IN RENDERING PROFESSIONAL SERVICES. THE ADVICE AND STRATEGIES CONTAINED HEREIN MAY NOT BE SUITABLE FOR YOUR SITUATION. YOU SHOULD CONSULT WITH A SPECIALIST WHERE APPROPRIATE. FURTHER, READERS SHOULD BE AWARE THAT WEBSITES LISTED IN THIS WORK MAY HAVE CHANGED OR DISAPPEARED BETWEEN WHEN THIS WORK WAS WRITTEN AND WHEN IT IS READ. NEITHER THE PUBLISHER NOR AUTHORS SHALL BE LIABLE FOR ANY LOSS OF PROFIT OR ANY OTHER COMMERCIAL DAMAGES, INCLUDING BUT NOT LIMITED TO SPECIAL, INCIDENTAL, CONSEQUENTIAL, OR OTHER DAMAGES.

For general information on our other products and services, please contact our Customer Care Department within the U.S. at 877-762-2974, outside the U.S. at 317-572-3993, or fax 317-572-4002. For technical support, please visit https://hub.wiley.com/community/support/dummies.

Wiley publishes in a variety of print and electronic formats and by print-on-demand. Some material included with standard print versions of this book may not be included in e-books or in print-on-demand. If this book refers to media such as a CD or DVD that is not included in the version you purchased, you may download this material at http://booksupport.wiley.com. For more information about Wiley products, visit www.wiley.com.

Library of Congress Control Number: 2021950990

ISBN: 978-1-119-83215-7 (pbk); ISBN: 978-1-119-83216-4 (ePDF); ISBN: 978-1-119-83217-1 (ePub)

# **Contents at a Glance**

| Introduction                                                                                                    | 1                     |
|----------------------------------------------------------------------------------------------------|-----------------------|
| Part 1: Building Worksheets       5         CHAPTER 1: Getting Familiar with the Excel Interface       7         CHAPTER 2: Entering the Worksheet Data       21         CHAPTER 3: Formatting the Worksheet       37         CHAPTER 4: Printing Worksheet Reports       59         CHAPTER 5: Modifying the Worksheet       79                                                                                          | 5<br>7<br>1<br>7<br>9 |
| Part 2: Using Formulas and Functions101CHAPTER 6: Building Formulas103CHAPTER 7: Copying and Correcting Formulas123CHAPTER 8: Creating Date and Time Formulas145CHAPTER 9: Financial Formulas and Functions155CHAPTER 10: Using Math Functions.167CHAPTER 11: Using Common Statistical Functions179CHAPTER 12: Using Lookup Functions.187CHAPTER 13: Using Logical Functions197CHAPTER 14: Text Formulas and Functions205 | 1335579779            |
| Part 3: Working with Graphics       217         CHAPTER 15: Charting Worksheet Data       219         CHAPTER 16: Adding Graphics to Worksheets       231                                                                                                    | 7<br>9<br>1           |
| Part 4: Managing and Securing Data       249         CHAPTER 17: Building and Maintaining Tables       251         CHAPTER 18: Protecting Workbooks and Worksheet Data       271                                                                                                    | 9<br>1<br>1           |
| Part 5: Doing Data Analysis       283         CHAPTER 19: Performing What-If Analysis       285         CHAPTER 20: Generating PivotTables       295                                                                                                    | 3<br>5<br>9           |
| Part 6: Macros and Visual Basic for Applications       315         CHAPTER 21: Using Macros                                                                                                    | 5<br>7<br>7           |
| Part 7: The Part of Tens         341           CHAPTER 23: Top Ten Features in Excel         .343           CHAPTER 24: Top Ten Tips for Using Excel Like a Pro.         .347                                                                                                    | 1<br>3<br>7           |
| Index                                                                                                    | 5                     |

# **Table of Contents**

|    | NTRODUCTION                                       | 1  |
|----|---------------------------------------------------|----|
|    | About This Book                                   | 1  |
|    | Conventions Used in This Book                     | 2  |
|    | Foolish Assumptions                               | 2  |
|    | Bevond the Book                                   | 3  |
|    | Icons Used in This Book                           |    |
|    | Where to Go from Here                             |    |
|    |                                                   |    |
| Ρ  | ART 1: BUILDING WORKSHEETS                        | 5  |
|    | Cotting Familiar with the Excel Interface         | -  |
| Cŀ | AAPTER 1: Getting Familiar with the Excel mierace | /  |
|    | Launching Excel                                   | 7  |
|    | Identifying the Parts of the Excel Window         | 9  |
|    | Selecting Commands in the Backstage View          | 10 |
|    | Selecting Commands from the Ribbon.               | 11 |
|    | Adding a custom tab to the Excel Ribbon           | 13 |
|    | Adding commands to groups on your custom tab      | 14 |
|    | Selecting Commands on the Quick Access Toolbar    | 15 |
|    | Displaying the Quick Access toolbar               | 16 |
|    | Customizing the Quick Access toolbar              | 16 |
|    | Adding more commands to the Quick Access toolbar  | 17 |
| CH | HAPTER 2: Entering the Worksheet Data             | 21 |
|    | Opening a New Workbook                            | 21 |
|    | Moving Around the Workbook.                       | 24 |
|    | Moving within the displayed area                  | 24 |
|    | Moving to a new area of the worksheet             | 25 |
|    | Moving to a different sheet in the workbook       | 27 |
|    | Selecting Cell Ranges.                            | 28 |
|    | Making Cell Entries                               | 30 |
|    | Entering data in a single cell.                   | 30 |
|    | Entering data in a range                          | 32 |
|    | Filling in a data series with the fill handle     | 33 |
|    | Copying a formula with the fill handle            | 34 |
|    | Saving the Spreadsheet Data in a Workbook File    | 35 |
|    |                                                   |    |
| CH | HAPTER 3: Formatting the Worksheet                | 37 |
|    | Resizing Columns and Rows.                        |    |
|    | Making column widths suit the data                |    |
|    | Manipulating the height of certain rows           | 39 |
|    | Cell Formatting Techniques                        | 40 |
|    | Formatting cells with the Ribbon's Home tab       | 41 |
|    | Formatting cells with the Format Cells dialog box |    |
|    | Using cell styles                                 |    |
|    | Using conditional formatting                      | 53 |
|    | Hiding Columns and Rows                           | 56 |

| CHAPTER 4:                             | Printing Worksheet Reports                                                                                                    | 59                                                                                                    |
|----------------------------------------|----------------------------------------------------------------------------------------------------|----------------------------------------------------------------------------------------------------|
|                                        | Previewing Pages in the Worksheet and Backstage View                                                                                                    | 59                                                                                                    |
|                                        | Adjusting Page Breaks                                                                                                    | 61                                                                                                    |
|                                        | Adding Headers and Footers                                                                                                    | 63                                                                                                    |
|                                        | Adding Print Titles to a Report                                                                                                    | 66                                                                                                    |
|                                        | Modifying the Print Settings for a Report                                                                                                    | 68                                                                                                    |
|                                        | Printing All or Part of the Workbook                                                                                                    | 71                                                                                                    |
|                                        | Printing a range                                                                                                    | 71                                                                                                    |
|                                        | Printing the entire workbook                                                                                                    |                                                                                                    |
|                                        | Printing charts in the worksheet                                                                                                    |                                                                                                    |
|                                        | Printing the worksheet formulas.                                                                                                    | 76                                                                                                    |
| CHAPTER 5:                             | Modifying the Worksheet                                                                                                    | 79                                                                                                    |
|                                        | Finding and Identifying the Region That Needs Editing                                                                                                    | 79                                                                                                    |
|                                        | Selecting the Ranges to Edit                                                                                                    | 82                                                                                                    |
|                                        | Editing Data Entries                                                                                                    | 84                                                                                                    |
|                                        | Deleting and Inserting Data and Cells                                                                                                    | 86                                                                                                    |
|                                        | Moving and Copying Data and Cells                                                                                                    | 88                                                                                                    |
|                                        | Adding Notes to the Worksheet                                                                                                    | 92                                                                                                    |
|                                        | Using Find and Replace and Spell Checking                                                                                                    | 93                                                                                                    |
|                                        | Editing Multiple Worksheets                                                                                                    | 97                                                                                                    |
| PART                                   | 2: USING FORMULAS AND FUNCTIONS.                                                                                                    | 101                                                                                                    |
|                                        |                                                                                                    |                                                                                                    |
| CHAPTER 6:                             | Building Formulas                                                                                                    | 103                                                                                                    |
| CHAPTER 6:                             | Building Formulas                                                                                                    | 103                                                                                                    |
| CHAPTER 6:                             | Building Formulas<br>Building Formulas<br>Building formulas by hand                                                                                                    | 103<br>103<br>104                                                                                                    |
| CHAPTER 6:                             | Building Formulas<br>Building Formulas<br>Building formulas by hand<br>Building formulas with built-in functions.                                                                                                    | 103<br>103<br>104<br>110                                                                                                    |
| CHAPTER 6:                             | Building Formulas<br>Building Formulas .<br>Building formulas by hand .<br>Building formulas with built-in functions .<br>Editing formulas .                                                                                                    | 103<br>103<br>104<br>110<br>114                                                                                                   |
| CHAPTER 6:                             | Building Formulas<br>Building Formulas<br>Building formulas by hand<br>Building formulas with built-in functions<br>Editing formulas<br>Altering the natural order of operations                                                                                                    | 103<br>103<br>104<br>110<br>114<br>115                                                                                            |
| CHAPTER 6:                             | Building Formulas<br>Building Formulas .<br>Building formulas by hand .<br>Building formulas with built-in functions .<br>Editing formulas .<br>Altering the natural order of operations .<br>Using External Reference Links .                                                                                                    | 103<br>103<br>104<br>110<br>114<br>115<br>118                                                                                     |
| CHAPTER 6:                             | Building Formulas<br>Building Formulas .<br>Building formulas by hand .<br>Building formulas with built-in functions .<br>Editing formulas .<br>Altering the natural order of operations .<br>Using External Reference Links .<br>Controlling When Formulas Are Recalculated .                                                                                                    | 103<br>103<br>104<br>110<br>114<br>115<br>118<br>120                                                                              |
| CHAPTER 6:<br>CHAPTER 7:               | Building Formulas<br>Building Formulas .<br>Building formulas by hand .<br>Building formulas with built-in functions .<br>Editing formulas .<br>Altering the natural order of operations .<br>Using External Reference Links .<br>Controlling When Formulas Are Recalculated .<br>Copying and Correcting Formulas                                                                                                    | 103<br>104<br>110<br>114<br>115<br>118<br>120<br>123                                                                              |
| CHAPTER 6:<br>CHAPTER 7:               | Building Formulas         Building Formulas         Building formulas by hand         Building formulas by hand         Building formulas with built-in functions         Editing formulas         Altering the natural order of operations         Using External Reference Links         Controlling When Formulas Are Recalculated         Copying and Correcting Formulas         Copying Formulas with Relative References                                                                                                    | 103<br>104<br>110<br>114<br>115<br>118<br>120<br>123<br>124                                                                       |
| CHAPTER 6:<br>CHAPTER 7:               | Building Formulas         Building Formulas         Building formulas by hand         Building formulas by hand         Building formulas with built-in functions         Editing formulas         Altering the natural order of operations         Using External Reference Links         Controlling When Formulas Are Recalculated         Copying and Correcting Formulas         Copying Formulas with Relative References         Copying Formulas with Absolute References                                                                                                    | 103<br>104<br>110<br>114<br>115<br>118<br>120<br>123<br>124<br>126                                                                |
| CHAPTER 6:<br>CHAPTER 7:               | Building Formulas         Building Formulas         Building formulas by hand         Building formulas with built-in functions         Editing formulas         Altering the natural order of operations         Using External Reference Links         Controlling When Formulas Are Recalculated         Copying Formulas with Relative References         Copying Formulas with Absolute References         Copying Formulas with Mixed References                                                                                                    | 103<br>104<br>110<br>114<br>115<br>118<br>120<br>123<br>123<br>124<br>126<br>128                                                  |
| CHAPTER 6:<br>CHAPTER 7:               | Building Formulas         Building Formulas         Building formulas by hand         Building formulas with built-in functions         Editing formulas         Altering the natural order of operations         Using External Reference Links         Controlling When Formulas Are Recalculated         Copying and Correcting Formulas         Copying Formulas with Relative References         Copying Formulas with Absolute References         Copying Formulas with Mixed References         Using Range Names in Formulas                                                                                                    | 103<br>104<br>110<br>114<br>115<br>120<br>123<br>124<br>126<br>128<br>128                                                         |
| CHAPTER 6:<br>CHAPTER 7:               | Building Formulas         Building Formulas         Building formulas by hand         Building formulas with built-in functions         Editing formulas         Altering the natural order of operations         Using External Reference Links         Controlling When Formulas Are Recalculated         Copying and Correcting Formulas         Copying Formulas with Relative References         Copying Formulas with Absolute References         Copying Formulas with Mixed References         Using Range Names in Formulas         Building Array Formulas                                                                                                    | 103<br>104<br>110<br>114<br>115<br>120<br>123<br>123<br>124<br>126<br>128<br>132<br>136                                           |
| CHAPTER 6:<br>CHAPTER 7:               | Building Formulas         Building Formulas         Building formulas by hand         Building formulas with built-in functions.         Editing formulas.         Altering the natural order of operations         Using External Reference Links         Controlling When Formulas Are Recalculated.         Copying and Correcting Formulas         Copying Formulas with Relative References         Copying Formulas with Absolute References         Copying Formulas with Mixed References.         Using Range Names in Formulas.         Building Array Formulas.         Tracing and Eliminating Formula Errors.                                                                                                    | 103<br>104<br>110<br>114<br>115<br>120<br>123<br>124<br>126<br>128<br>128<br>136<br>136<br>140                                    |
| CHAPTER 6:<br>CHAPTER 7:               | Building Formulas         Building Formulas         Building formulas by hand         Building formulas with built-in functions         Editing formulas         Altering the natural order of operations         Using External Reference Links         Controlling When Formulas Are Recalculated         Copying and Correcting Formulas         Copying Formulas with Relative References         Copying Formulas with Absolute References         Copying Formulas with Mixed References         Using Range Names in Formulas         Building Array Formulas         Tracing and Eliminating Formula Errors.         Dealing with Circular References                                                                                                    | 103<br>104<br>114<br>116<br>115<br>120<br>123<br>123<br>124<br>126<br>128<br>126<br>128<br>132<br>136<br>140<br>142               |
| CHAPTER 6:<br>CHAPTER 7:<br>CHAPTER 8: | Building Formulas         Building formulas by hand         Building formulas by hand         Building formulas with built-in functions         Editing formulas.         Altering the natural order of operations         Using External Reference Links         Controlling When Formulas Are Recalculated         Copying and Correcting Formulas         Copying Formulas with Relative References         Copying Formulas with Absolute References         Copying Formulas with Mixed References         Using Range Names in Formulas         Building Array Formulas         Tracing and Eliminating Formula Errors.         Dealing with Circular References         Correating Date and Time Formulas                                                                                                    | 103<br>104<br>110<br>114<br>115<br>120<br>123<br>124<br>126<br>128<br>136<br>136<br>140<br>145                                    |
| CHAPTER 6:<br>CHAPTER 7:<br>CHAPTER 8: | Building Formulas         Building formulas by hand.         Building formulas by hand.         Building formulas with built-in functions.         Editing formulas.         Altering the natural order of operations.         Using External Reference Links.         Controlling When Formulas Are Recalculated.         Copying and Correcting Formulas         Copying Formulas with Relative References.         Copying Formulas with Absolute References.         Copying Formulas with Mixed References.         Using Range Names in Formulas.         Building Array Formulas.         Tracing and Eliminating Formula Errors.         Dealing with Circular References.         Constructing Date and Time Formulas.                                                                                                    | 103<br>104<br>110<br>114<br>115<br>118<br>120<br>123<br>123<br>124<br>126<br>128<br>132<br>140<br>145<br>145<br>145               |
| CHAPTER 6:<br>CHAPTER 7:<br>CHAPTER 8: | Building Formulas         Building formulas by hand         Building formulas by hand         Building formulas with built-in functions         Editing formulas.         Altering the natural order of operations         Using External Reference Links         Controlling When Formulas Are Recalculated         Copying and Correcting Formulas         Copying Formulas with Relative References         Copying Formulas with Absolute References         Copying Formulas with Mixed References         Copying Range Names in Formulas         Building Array Formulas         Building Array Formulas         Constructing Date and Time Formulas         Constructing Date and Time Formulas         Working with Simple Date Functions                                                                                                    | 103<br>104<br>114<br>116<br>115<br>120<br>123<br>123<br>124<br>126<br>128<br>126<br>128<br>126<br>140<br>145<br>145<br>145<br>148 |
| CHAPTER 6:<br>CHAPTER 7:<br>CHAPTER 8: | Building Formulas         Building formulas by hand         Building formulas by hand         Building formulas with built-in functions         Editing formulas         Altering the natural order of operations         Using External Reference Links         Controlling When Formulas Are Recalculated         Copying Formulas with Relative References         Copying Formulas with Relative References         Copying Formulas with Absolute References         Copying Formulas with Mixed References         Copying Formulas with Mixed References         Using Range Names in Formulas         Building Array Formulas         Tracing and Eliminating Formula Errors         Dealing with Circular References         Constructing Date and Time Formulas         Working with Simple Date Functions         Working with Excel's Fancier Date Functions | 103<br>104<br>104<br>110<br>114<br>115<br>120<br>123<br>123<br>123<br>124<br>126<br>128<br>126<br>140<br>145<br>145<br>145<br>145 |

| CHAPTER 9: Financial Formulas and Functions                 |     |
|-------------------------------------------------------------|-----|
| Working with Financial Functions                            | 155 |
| Using the Basic Investment Functions                        |     |
| Figuring the Depreciation of an Asset.                      |     |
| CHAPTER 10: Using Math Functions                            |     |
| Rounding Off Values                                         |     |
| Finding Products, Powers, and Square Roots                  | 169 |
| Doing Fancier Sums.                                         |     |
| Summing products, squares, and their differences            | 1/2 |
|                                                             |     |
| CHAPTER 11: Using Common Statistical Functions              |     |
| Computing Averages                                          |     |
| Finding the Highest and Lowest Values                       |     |
| Lising the Statistical Functions in Analysis ToolPak Add-in |     |
|                                                             |     |
| CHAPTER 12: Using Lookup Functions                          | 187 |
| Looking Up Stuff with XLOOKUP                               |     |
| Returning Single Values from a Lookup Table.                |     |
| Performing a vertical lookup                                |     |
|                                                             |     |
| CHAPTER 13: USING LOGICAL FUNCTIONS                         | 197 |
| Working with the Logical Functions                          |     |
| Choosing between alternate values                           |     |
| Selecting between alternate calculations                    |     |
| Nesting IF functions                                        |     |
| Constructing Error-Trapping Formulas                        | 205 |
| CHAPTER 14: Text Formulas and Functions                     |     |
| Constructing Text Formulas                                  |     |
| Using Text Functions                                        |     |
|                                                             | 047 |
| PART 5. WORKING WITH GRAPHICS                               |     |
| CHAPTER 15: Charting Worksheet Data                         |     |
| Understanding Excel Charts                                  |     |
| Creating Charts                                             |     |
| Formatting Charts                                           |     |
| Editing Charts                                              |     |
| CHAPTER 16: Adding Graphics to Worksheets                   | 231 |
| Understanding Graphic Objects                               |     |
| Adding Various Types of Graphic Objects                     |     |
| Inserting prefab art                                        |     |
|                                                             | 237 |

| Adding graphic shapes and text boxes<br>Constructing WordArt<br>Constructing SmartArt | 241<br>243<br>245 |
|---------------------------------------------------------------------------------------|-------------------|
| PART 4: MANAGING AND SECURING DATA.                                                   | . 249             |
| CHAPTER 17: Building and Maintaining Tables                                           | 251               |
| Creating a Table                                                                      | 251               |
| Adding records to a new table                                                         | 252               |
| Editing records in the data form                                                      | 255               |
| Sorting Tables                                                                        | 257               |
| Using sorting keys                                                                    | 258               |
| Sorting a table on multiple keys                                                      | 259               |
| Sorting the fields (columns) in a table                                               | 260               |
| Subtotaling a Table                                                                   | 262               |
| Filtering a Table                                                                     | 264               |
| Querying External Database Tables                                                     | 267               |
| CHAPTER 18: Protecting Workbooks and Worksheet Data                                   | 271               |
| Password Protecting the Workbook                                                      | / .               |
| Protecting the Worksheet                                                              | 274               |
| Doing Data Entry in a Protected Worksheet                                             | 278               |
| Protecting the Entire Workbook                                                        | 280               |
|                                                                                       |                   |
| PART 5: DOING DATA ANALYSIS                                                           | . 283             |
| CHAPTER 19: Performing What-If Analysis                                               | 285               |
| Performing What-If Analysis with Data Tables                                          | 285               |
| Creating a single-variable data table                                                 | 286               |
| Creating a two-variable data table                                                    | 289               |
| Analyzing Data with Scenarios                                                         | 292               |
| Goal Seeking in a Worksheet                                                           | 294               |
| Creating Complex Models with Solver                                                   | 296               |
| www                                                                                   | 200               |
|                                                                                       |                   |
| Working with Pivot lables                                                             | 299               |
| Modifizing the DivotTable                                                             | 204               |
| Modifying the PivotTable formatting                                                   | 205               |
| Divoting the DivotTable's fields                                                      | 206               |
| Changing the PivotTable summary function and adding calculated fields                 | 207               |
| Creating Pivot Charts                                                                 | 310               |
|                                                                                       |                   |
| PART 6: MACROS AND VISUAL BASIC FOR APPLICATIONS                                      | . 315             |
| CHAPTER 21: Using Macros                                                              | 317               |
| Creating Macros                                                                       | 317               |
| Recording and plaving back macros                                                     |                   |
| Recording macros with relative cell references.                                       |                   |
| Assigning Macros to the Quick Access Toolbar                                          | 323               |
| Assigning Macros to the Ribbon                                                        | 324               |
|                                                                                       |                   |

| CHAPTER 22: Using the Visual Basic Editor           | 27 |
|-----------------------------------------------------|----|
| Using the Visual Basic Editor                       | 28 |
| Editing a recorded macro                            | 29 |
| Adding a dialog box that processes user input       | 31 |
| Creating User-Defined Functions                     | 34 |
| Using a custom function in your worksheet           | 37 |
| Saving custom functions in add-in files             | 38 |
| <b>PART 7: THE PART OF TENS</b>                     | 41 |
| CHAPTER 23: Top Ten Features in Excel               | 43 |
| The Excel Ribbon and Backstage View                 | 43 |
| Conditional Formatting34                            | 44 |
| PivotTable Filtering with Slicers                   | 44 |
| Home Tab Formatting and Editing                     | 44 |
| Insert Tab Charting                                 | 45 |
| Format as Table                                     | 45 |
| The Zoom Slider on the Status Bar                   | 45 |
| Page Layout View                                    | 45 |
| Style Galleries                                     | 46 |
|                                                     | 46 |
| CHAPTER 24: Top Ten Tips for Using Excel Like a Pro | 47 |
| Generating New Workbooks from Templates             | 47 |
| Organizing Data on Different Worksheets             | 48 |
| Creating Data Series with AutoFill                  | 49 |
| Using Range Names                                   | 49 |
| Freezing Column and Row Headings                    | 50 |
| Preventing Data Entry Errors with Data Validation   | 50 |
| Trapping Error Values                               | 51 |
| Saving Memory by Using Array Formulas               | 52 |
| Using Outlines to Control the Display of Data       | 52 |
|                                                     | 53 |
| INDEX                                               | 55 |

## Introduction

icrosoft Excel is one of the most powerful and sophisticated software programs available today. That power and that sophistication mean Excel can do some extraordinary, just-this-side-of-miraculous things, but they also mean that Excel comes with a learning curve. Sure, you can get productive with Excel amazingly quickly, but if you want to do more than just scratch Excel's surface, then you need to get comfy with many of the program's deeper — and more useful — features.

Sounds like a plan, right? But what's the best way to get to know this wider Excel landscape? Well, consider what you might do when you arrive in a city you've never visited. One way to get the feel for the place would be to wander the streets willy-nilly. Nothing wrong with that, but it will probably mean your knowledge of the city is scattershot and skin-deep. If you want to really get to know the place, then you need a guidebook that tells you what's worth seeing, how to get there, and what to do when you arrive.

Excel is no different. To really get to know the vast "city" of Excel, clicking commands and cells at random won't get the job done. Instead, it's much better to take a few guided tours that tell you what features are worth learning, how to find those features, and how to use them. This gives you the practical, hands-on experience you need to really learn what Excel can do.

## **About This Book**

As its name suggests, *Microsoft Excel Workbook For Dummies* is designed to give you the kind of hands-on experience with all the major aspects of the program you need to start using the program for business or home with a degree of confidence and efficiency. As you'd expect from this type of book, the workbook is primarily composed of questions and exercises that give you plenty of opportunities to experience the purpose and benefits of Excel's many features.

It's my hope that as a result of doing the exercises in this workbook, you'll not only be in firm command of the basic skills necessary to work with confidence in Excel, but also have a good idea of the overall power of the program and what you can do with it.

## **Conventions Used in This Book**

By convention, all the text entries that you type yourself appear in bold. When it comes to instructions in the exercises throughout the workbook, you'll notice two conventions:

- Ribbon commands often follow the sequence of the tab, command button, and drop-down menu option. For example, the command Home 
  Format 
  Column Width means that you should select the Home tab, followed by the Format command button, and then finally the Column Width option on the menu that appears.
- Ribbon hot keys are often given following the Ribbon command sequence. For example, Alt+HOW selects the Home tab, followed by the Format command button, and then the Column Width option, entirely from the keyboard.
- Filenames in the exercises are shown in full, including their filename extensions as in Exercise3-1.xlsx or Spring Furniture Sales.xlsx. Keep in mind, however, that the display of filename extensions may be turned off on your computer and, in that case, the filenames appear in file lists without their filename extensions as in Exercise3-1 and Spring Furniture Sales.

One other convention that you'll notice used throughout the text is the display of the names for Excel Ribbon commands, Quick Access toolbar buttons, and dialog box options in the title case, wherein all major words are capitalized except for prepositions. The title case is used to make these names stand out from the rest of the text. Often, however, especially in the case of dialog box options, Microsoft does not always follow this convention, preferring to capitalize only the first letter of the option name.

## **Foolish Assumptions**

I assume that you're a new user of Microsoft Excel motivated to learn its essentials either for work or at home.

To complete most of the exercises in this workbook, you only need to have Microsoft Excel installed on a computer running a version of Microsoft Windows 10 or 11. And it doesn't matter whether you obtained Excel with a Microsoft 365 subscription or an Office 2021 purchase; this book covers the core functionality of both flavors of Excel. For some of the printing exercises, you will benefit from having a printer installed on your system (although you can complete most of their steps and get the gist of the lessons without actually printing the sample worksheets).

## **Beyond the Book**

Some extra content for this book is available on the web. Go online to find the following:

>> The examples used in the book: The downloadable practice files that come with this workbook are an integral part of the workbook experience. These files contain the practice material that you need to complete most of its exercises. You can find these here:

www.wiley.com/go/excelworkbookfd2e

>> Cheat Sheet: Besides what you're reading right now, this book also comes with a free access-anywhere Cheat Sheet that provides a handy reference for Excel's hot keys. To get this Cheat Sheet, go to www.dummies.com and type Microsoft Excel Workbook For Dummies Cheat Sheet in the Search box.

## Icons Used in This Book

Icons are sprinkled throughout the text of this workbook in high hopes that they draw your attention to particular features. Some of the icons are of the heads-up type, whereas others are more informational in nature:

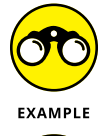

This icon indicates the start of a question-and-answer section in the workbook.

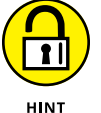

This icon indicates a hint that can help you perform a particular step in the exercise.

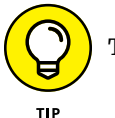

This icon indicates a tidbit that, if retained, can make your work somewhat easier in Excel.

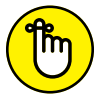

This icon indicates a tidbit that is essential to the topic being discussed and is, therefore, worth putting under your hat.

REMEMBER

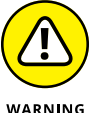

This icon indicates a bit of trickery in the topic that, if ignored, can lead to some sort of trouble in your spreadsheet.

## Where to Go from Here

This workbook is constructed such that you don't have to start working through the exercises in Chapter 1 and end with those in Chapter 24. That being said, it's still to your benefit to complete all the exercises within a particular chapter, if not in a single work session, at least in a short time period.

If you're a real newbie to Excel and have no experience with any of the earlier versions of the program, I urge you to complete the exercises in Part 1, Chapters 1 through 5, before you take off in your own direction. The exercises in this part are truly fundamental and are meant to give you a strong foundation in the basic features that all Excel users need to know.

Please keep in mind that I designed the exercises in this workbook to work with my Excel companion book, *Excel All-In-One For Dummies*. It can therefore provide you with additional information about the Excel features you're using either at the time you go through the workbook exercises or afterwards. To facilitate this crossover usage, I have, wherever possible, used the same example files in the exercises of this workbook as you see illustrated and explained at length in the larger book.

Whatever you do next and wherever you go in this workbook, just be sure that you enjoy yourself!

# Building Worksheets

#### IN THIS PART . . .

Navigate the commands on the tabs of the Excel Ribbon and on the File menu in the Backstage View.

Customize the Quick Access toolbar and Excel Ribbon.

Perform basic data entry chores.

Format worksheet cells.

Print worksheet data.

Edit your worksheet data.

- » Opening and identifying the different parts of the Excel screen
- » Selecting commands in the Excel Backstage view
- » Selecting commands on the Ribbon and Quick Access toolbar
- » Customizing the Ribbon and Quick Access toolbar

# Chapter **1** Getting Familiar with the Excel Interface

f the proverbial journey of a thousand miles begins with a single step, what should be the first step on your new Excel journey? You can take lots of possible directions, but might I humbly suggest a tour? Nothing exhaustive, mind you; just a quick look at the most basic elements of the Excel program window. Does that sound too elementary? You'd be surprised. One of the secrets of Excel proficiency and efficiency is knowing where to find the command, feature, or setting you want to work with next. Sure, maybe you really *want* to waste precious time clicking aimlessly around the Excel interface until your blood boils and jets of steam blast out of your ears. Hey, it's your life. But my guess is that doesn't sound appealing to you, not even a little. So: A tour it is, then.

To that end, the exercises in this first chapter are designed to get you familiar with the Excel interface. After doing these exercises, you should be comfortable with all aspects of the Excel window and the command structure and ready to do all the rest of the exercises in this book.

## Launching Excel

Excel is one of the primary application programs included as part of Microsoft Office. To get proficient with Excel, you need to be familiar with all the various ways of launching the program.

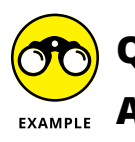

- How many ways are there to start Excel?
- You should be familiar with the two main methods:
- Click Start and then click Excel in the All Apps list. If you're using Windows 11, you need to first click the Start menu's All Apps button and then click Excel.
- Double-click an Excel workbook file in any folder on any drive to which your computer has access.
- **Q.** Are there quicker ways to launch Excel?
- **A.** Yes, you can use two other methods:
  - If you see an Excel icon pinned to the Start menu, click that icon.
  - If you see an Excel button pinned to the Windows taskbar, click that button.

#### Try It

## Exercise 1-1: Pinning Excel to the Windows Start Menu and Taskbar

In Exercise 1–1, you pin Excel both to the Windows Start menu and to the Windows taskbar and then launch Excel using each of these two methods:

- **1.** Click Start and then locate Excel in the All Apps list (remember to first click All Apps if you're running Windows 11).
- 2. Right-click Excel and then click Pin to Start.

Windows adds a pinned tile for Excel to the bottom of the Start menu.

**3.** In Windows 11, click Back to return to the main Start menu, right-click the pinned Excel icon, and then click Move to Top.

Windows moves the pinned Excel tile to the top-left corner of the Start menu.

4. Right-click the pinned Excel tile on the Start menu and then click Pin to Taskbar.

Windows adds a pinned Excel button to the taskbar.

**5.** If you don't like where Windows pinned the Excel button, click and drag it to the left or right to your preferred location.

Windows moves the pinned Excel button along with the mouse pointer and you can drop the button in your preferred position.

**6.** Practice launching Excel by clicking the pinned Excel Start menu tile and then exiting the program. Then launch Excel again, this time by clicking the pinned Excel button on the Windows taskbar.

You can leave Excel running for Exercise 1-2.

## **Identifying the Parts of the Excel Window**

When you launch Excel by opening the Windows Start menu and clicking Excel, the Home tab of Excel's Backstage view appears. Click the Blank Workbook thumbnail to start a fresh workbook, which contains a single worksheet named Sheet1.

Before you can start using Excel, you must be familiar with its window. Figure 1–1 shows you the Excel window as it appears when you launch a new workbook. Note the names of the different parts of the window before you perform Exercise 1–2.

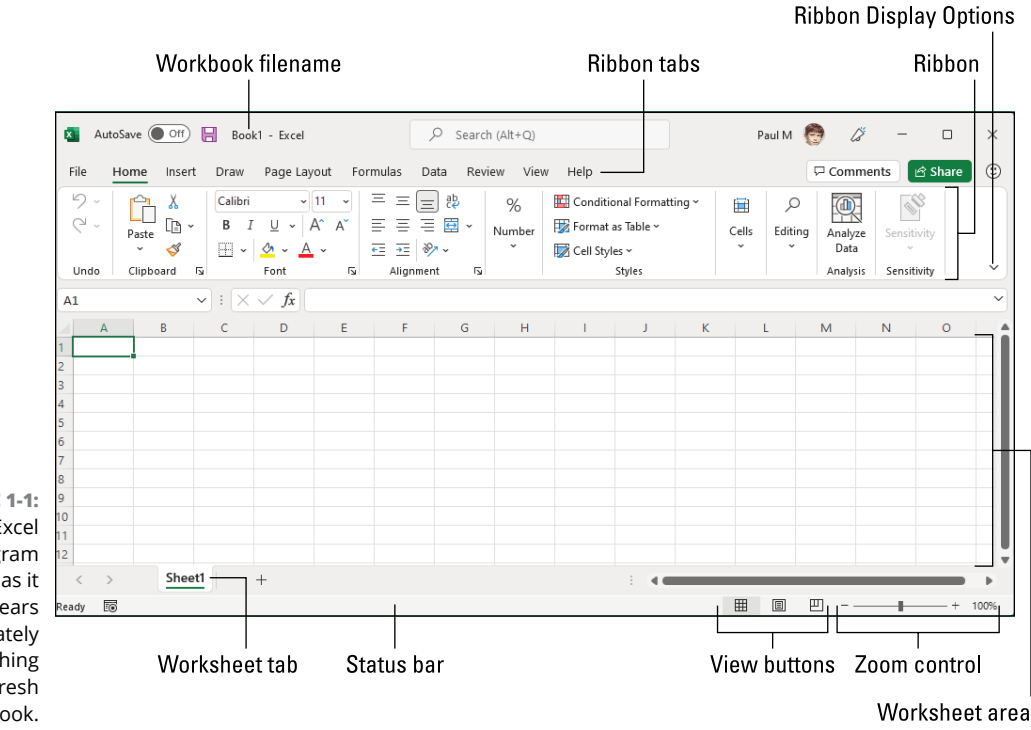

FIGURE 1-1: The Excel program window as it appears immediately after launching a fresh workbook.

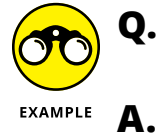

• What are the primary functions of the commands located on the File menu in the Excel Backstage View?

To open, close, save, print, and share your Excel workbook files as well as to modify the Excel program options.

- **Q.** What's the primary function of the Ribbon in Excel?
- **A.** To group related Excel commands together and give you quick and easy access to these commands.
- **Q.** What is the primary function of the Quick Access toolbar?
- **A.** To enable you to quickly select Excel commands that you use all the time without having to open the File menu or use the Ribbon commands.

## **Selecting Commands in the Backstage View**

Clicking the File tab opens the Excel Backstage view with a menu of options that appears down the left side. Almost all the commands on this menu are related to actions that affect the entire file, such as saving and printing. If you prefer, you can open this view and access the menu by pressing Alt+F (F for File) instead of clicking the File menu.

When you select any of the major options on the Backstage view — Home, New, Open, Info, Save, Save As, and so on — panels appear that bring together further related and commonly used options on the left side along with pertinent information on the right.

#### Try It

## Exercise 1-2: Opening the Backstage View and Selecting Its Buttons

In this exercise, you get familiar with Excel's Backstage view and its commands by opening the Backstage view and selecting some of its buttons. Make sure that Excel is running and a blank workbook with its empty Sheet1 worksheet is active on your computer monitor.

- Click the File tab to switch to the Excel Backstage view and display the menu of buttons (Home through Options) on the left side of this screen. By default, Excel selects the Home button.
- 2. Click the Info button on the menu.

The Info screen now appears to the immediate right of the Info button (see Figure 1–2). The Info screen is divided into two areas: the left side offers commands for working with the file, while the right side displays information about the file.

3. Now, click the Save As button.

You use the Save As screen to save a new workbook or to save an existing workbook with a new name or location.

4. Click Browse.

Excel opens the Save As dialog box where you can modify the name, location, and type of Excel workbook file before saving a copy of it.

- 5. Press the Esc (Escape) key on your keyboard to close the Save As dialog box.
- 6. Click the Share button.

Excel closes Backstage view and opens the Share dialog box, which enables you to share workbook files with co-workers and clients.

- 7. Press Esc to close the Share dialog box.
- 8. Press Ctrl+P (the shortcut key for printing in Excel).

Excel opens the Backstage view and displays the Print panel where you can preview the printout (when there's data in your worksheet that can be printed) and change several

print settings. Because you selected the Print panel from an empty worksheet, the message, "We didn't find anything to print" appears on the right panel where the first page of the workbook's print preview normally appears.

9. Press Esc to return to the normal worksheet view and then press Alt+FT.

Doing this selects the Options command in the Backstage view, which in turn, opens the Excel Options dialog box. This dialog box contains all the options for changing the Excel program and worksheet options. These options are divided into categories General through Trust Center.

**10.** Make sure the General category is selected, use the Office Background list to select a background pattern, and then click OK to put the new setting into effect.

|               |          |                         | Book1 - Excel                                                      | Paul M - 🥊 | ) 🙂           | ⇔         | ?        | -       | × |
|---------------|----------|-------------------------|--------------------------------------------------------------------|------------|---------------|-----------|----------|---------|---|
|               | ©        | Info                    |                                                                    |            |               |           |          |         |   |
|               | ሰ Home   |                         |                                                                    |            |               |           |          |         |   |
|               | 🕒 New    |                         |                                                                    |            |               |           |          |         |   |
|               | 🗁 Open   | L.                      | Protect Workbook                                                   |            | Proper        | ties ~    |          |         |   |
|               |          | Protect                 | Control what types of changes people can make<br>to this workbook. | ke         | Size<br>Title |           | Not sav  | ed yet  |   |
|               | Info     | WORKDOOK *              |                                                                    |            | Tags          |           | Add a t  | ag      |   |
|               | Save     |                         |                                                                    |            | Categori      | es        | Add a c  | ategory |   |
|               | Guve     | <u></u>                 | INSPECT WORKDOOK<br>Before publishing this file, be aware that it  |            | Related       | d Dates   |          |         |   |
|               | Save As  | Check for<br>Issues ~   | contains:                                                          |            | Last Mod      | dified    |          |         |   |
|               | Print    |                         | <ul> <li>Task Pane add-ins</li> </ul>                              |            | Created       |           | Today, 4 | 1:32 PM |   |
|               | Share    |                         |                                                                    |            | Last Prin     | ted       |          |         |   |
|               | French   | $\mathbb{C}$            | Version History                                                    |            | Related       | d People  | ;        |         |   |
|               | Export   | Version                 | View and restore previous versions.                                |            | Author        |           | PM       | Paul M  |   |
|               | Publish  | History                 |                                                                    |            |               |           | Add an   | author  |   |
|               | Close    |                         |                                                                    |            | Last Mod      | lified By | Not sav  | red yet |   |
|               |          | Manage<br>Workbook ~    | Manage Workbook                                                    |            | Show All      | Propertie | s        |         |   |
| FIGURE 1-2:   |          |                         |                                                                    |            |               |           |          |         |   |
| The Excel     | Account  |                         | Browser View Options                                               |            |               |           |          |         |   |
| with the lpfo | Feedback |                         | Pick what users can see when this workbook is                      |            |               |           |          |         |   |
| button        | Options  | Browser View<br>Options | viewed on the Web.                                                 |            |               |           |          |         |   |
| selected.     |          |                         |                                                                    |            |               |           |          |         |   |

## Selecting Commands from the Ribbon

The Excel Ribbon contains the bulk of all the commands that you use in creating, editing, formatting, and sharing your spreadsheets, charts, and tables. As shown in Figure 1-1, normally the Ribbon is divided into the following tabs: Home, Insert, Page Layout, Formulas, Data, Review, and View. There's also a Help tab for accessing the Excel Help system. If you're using a touchscreen PC, you also see a Draw tab.

The commands that appear on each tab are then further divided into groups containing related command buttons. Also, many of these groups contain a dialog box launcher button that appears in the lower-right corner of the group. Clicking this button opens a dialog box of further options related to the group.

#### **Exercise 1-3: Selecting Commands from the Ribbon**

In Exercise 1–3, you practice selecting commands from the Ribbon. Make sure that Excel is running and an empty Sheet1 worksheet is active on your computer monitor.

1. Click the Formulas tab to displays its commands.

Note that the commands on the Formulas tab are divided into four groups: Function Library, Defined Names, Formula Auditing, and Calculation.

2. Press the Alt key.

Note the access-key letters that now appear on the File menu, title bar, and the Ribbon tabs.

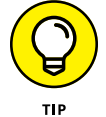

If you prefer selecting Excel commands from the keyboard, you'll probably want to memorize the following access keys for selecting these tabs:

Home tab: Alt+H Insert tab: Alt+N Draw tab: Alt+JI Page Layout tab: Alt+P Formulas tab: Alt+M Data tab: Alt+A Review tab: Alt+R View tab: Alt+W Help tab: Alt+Y2

- **3.** Press W to display the contents of the View tab and then press VG to deselect the Gridlines check box and hide the worksheet gridlines.
- 4. Select the Gridlines check box to redisplay the gridlines in the worksheet.

As you may have noticed, the Ribbon takes up quite of bit of screen space that is otherwise used to display worksheet data. You can take care of this by setting Excel to minimize the Ribbon each time you select one of its commands to display only the tab names.

**5.** Click the Ribbon Display Options button (pointed out earlier in Figure 1–1) and then click Show Tabs Only.

Excel immediately minimizes the Ribbon to display only the tab names. Click a tab to display its buttons. Excel minimizes the Ribbon to its tab names once again after you select a tab's commands or click outside the Ribbon.

6. Click Data on the minimized Ribbon.

Excel expands the Ribbon to display all the Data tab buttons.

7. Click anywhere in the worksheet area to minimize the Ribbon once again.

The only problem with this minimized Ribbon arrangement is that the temporarily expanded Ribbon covers the first three rows of the worksheet. This makes it very difficult to work with data at the top of the worksheet. For that reason, as well as to help you get comfortable with unfamiliar Ribbon commands, you'll work with the Ribbon expanded at all times in all remaining exercises in this workbook.

**8.** To return to having Excel display the entire Ribbon full-time, click any tab, click the Ribbon Display Options button and then click Always Show Ribbon.

The Ribbon now remains fully displayed at all times as you select any of its tabs and buttons without ever obscuring any part of the worksheet display.

#### Adding a custom tab to the Excel Ribbon

Excel enables you to customize the Ribbon by creating a custom tab to which you can then add your own groups of commands. When you create a custom tab, Excel automatically assigns an available hot key to it.

#### Try It

#### Exercise 1-4: Adding a Custom Tab to the Excel Ribbon

In Exercise 1-4, you practice adding a custom tab to the Ribbon. Make sure that Excel is running and an empty Sheet1 worksheet is active on your computer monitor.

1. Choose File⇔ Options (Alt+FT) to open the Excel Options dialog box and then click the Customize Ribbon option.

Alternatively, right-click any part of the Ribbon and then click Customize the Ribbon.

Excel displays the Customize the Ribbon panel in the Excel Options dialog box. This panel is divided into two list boxes: Choose Commands From on the left side and Main Tabs on the right side (see Figure 1–3).

**2.** In the Main Tabs list box, click View to select it (be sure to click just the name View and not its check box) and then click New Tab.

Right below the View tab, Excel inserts a new tab with the generic name New Tab (Custom), which includes a new group with the generic name New Group (Custom). This custom tab and group appear between the View tab and the Developer tab in the Main Tabs list box.

**3.** Click New Tab (Custom) in the Main Tabs list box to select it and then click the Rename command button.

Excel opens the Rename dialog box where you can replace the generic New Tab display name with a descriptive name.

**4.** Replace New Tab by typing Misc (for Miscellaneous) in the Display Name text box and then click OK.

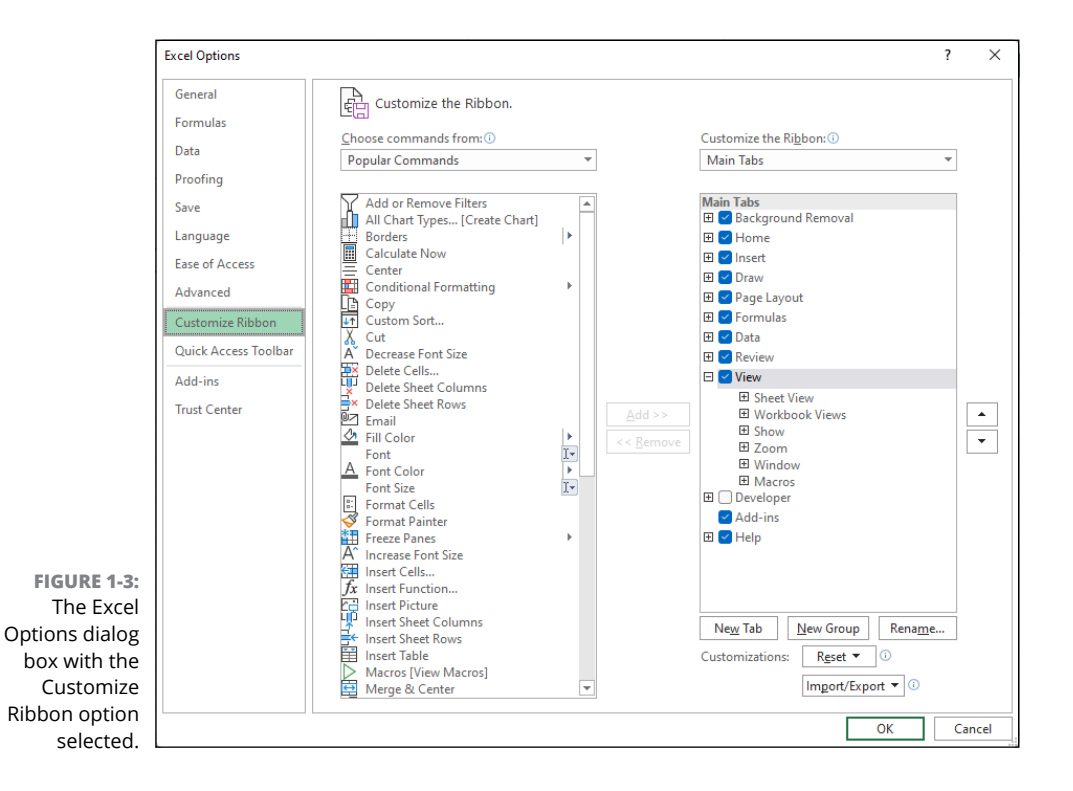

Misc (Custom) now appears in the Main Tabs list box sandwiched between View and Developer.

### Adding commands to groups on your custom tab

After you add a custom tab to the Excel Ribbon, you can then start adding the commands you want to appear on this tab. Just as with the standard Ribbon tabs, the commands you add to your own custom tab are arranged in groups. When you first create a custom tab, it contains only a single tab — named New Group (Custom) — into which to add your commands. You can, however, add other groups to the custom tab using the New Group command button as well as give these groups their own descriptive names using the Rename command button.

Try It

#### **Exercise 1-5: Adding Commands to a Custom Tab**

In Exercise 1–5, you practice adding commands to the custom tab you added to the Ribbon in the Exercise 1–4. Before you start this exercise, make sure that the Excel Options dialog box is still open with a Misc (Custom) tab appearing in the Main Tabs list box between View and Developer.

**1.** Click the New Group (Custom) listing under Misc (Custom) in the Main Tabs list box to select it and then click the Rename button.

Excel opens the Rename dialog box where you can replace the generic New Group name with your own descriptive name.

 Replace New Group by typing Data Form in the Display Name text box and then clicking OK.

Data Form (Custom) now appears as the sole group on the Misc custom tab in the Main Tabs list box. Now, you're ready to add the Form command button to the Data Form group that you can use later when completing some of the exercises in Chapter 17.

**3.** Use the Choose Commands From drop-down list to select Commands Not in the Ribbon.

Excel now displays an alphabetical list of commands that are not currently on the Ribbon.

**4.** Click the Form button in this Commands Not in the Ribbon list and then click Add.

Excel adds the Form button under the Data Form (Custom) group in the Main Tabs list box.

5. Click OK to close the Excel Options dialog box.

The custom Misc tab you just created now appears at the end of the Excel Ribbon.

6. Click the Misc tab.

The Misc tab is selected, displaying its sole Form button in the single Data Form group.

7. Click the Home tab to select it.

## Selecting Commands on the Quick Access Toolbar

As its name implies, the purpose of the Quick Access toolbar is to give you speedy access to a few Excel tools. That sounds great! So why is the Quick Access toolbar hidden by default in the latest versions of Excel? Good question. The Quick Access toolbar used to appear in the Excel title bar (although you could change that position), so perhaps Microsoft figured the title bar was getting a tad overcrowded. Microsoft did keep the AutoSave switch and the Save button in the title bar, but these are no longer part of the Quick Access toolbar. (Also, Microsoft moved the Undo and Redo buttons to the Home tab.)

If you want to use the Quick Access toolbar, your first chore is to display it.

## **Displaying the Quick Access toolbar**

To get the Quick Access toolbar onscreen, use any one of the following methods:

- >> Right-click any part of the Ribbon and then click Show Quick Access Toolbar.
- >> Click Ribbon Display Options (see Figure 1-1) and then click Show Quick Access Toolbar.
- Choose File I Options (or press Alt+FT) to open the Excel Options dialog box, click Quick Access Toolbar, select the Show Quick Access Toolbar check box, and then click OK.

### **Customizing the Quick Access toolbar**

The Quick Access toolbar appears as a strip below the Ribbon and starts off with just the Customize Quick Access Toolbar button, pointed out in Figure 1–4 that, when clicked, opens a pull-down menu. The options on this pull-down menu enable you to quickly customize the buttons that appear in the Quick Access toolbar. In addition, you can change the placement of the Quick Access toolbar by moving it up so that it appears immediately above the Ribbon.

#### Try It

#### **Exercise 1-6: Customizing the Quick Access Toolbar**

In Exercise 1–6, you practice customizing the contents and position of the Quick Access toolbar using options that appear on the Customize Quick Access Toolbar menu. Make sure that Excel is running and an empty Sheet1 worksheet is active on your computer monitor.

1. Click the Customize Quick Access Toolbar button and then click Show Above the Ribbon.

The Quick Access toolbar with its Customize Quick Access Toolbar button now appears immediately above the Ribbon.

**2.** Click the Customize Quick Access Toolbar button and then click Show Below the Ribbon.

The Quick Access toolbar returns to its default position below the Ribbon.

3. Click the Customize Quick Access Toolbar button and then click New.

Excel adds the New button to the Quick Access toolbar so that you can click it to create a new, blank workbook.

**4.** Repeat Step 3 to add the Open, Quick Print, and Spelling buttons to the Quick Access toolbar. If you're using Excel on a touchscreen device, also add the Touch/Mouse Mode button, which enables you to quickly switch into Touch mode for easier touch access to the Ribbon commands.

Use the ScreenTips attached to each button to verify that you've correctly added the New, Open, Quick Print, and Spelling buttons (as well as the Touch/Mouse mode button, if applicable) to the Quick Access toolbar, noting the shortcut keys listed.

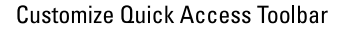

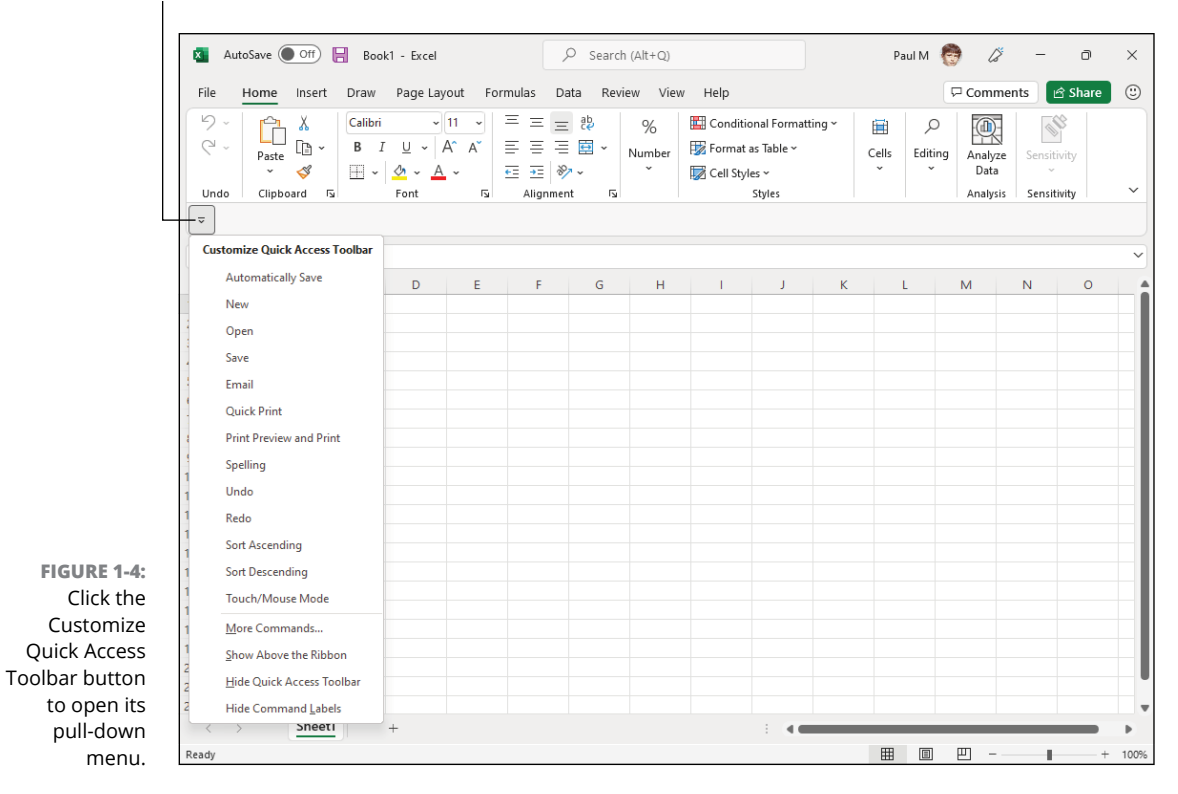

## Adding more commands to the Quick Access toolbar

When customizing the command buttons on the Quick Access toolbar, you aren't limited to the selection of commands that appear on the Customize Quick Access Toolbar pull-down menu. Using command options that appear in the Excel Options dialog box, you can add buttons for any of the commands that appear on the Ribbon as well as some Excel commands that remain completely unavailable until you add them to the Quick Access toolbar.

#### Exercise 1-7: Using the Excel Options Dialog Box to Add Commands to the Quick Access Toolbar

In Exercise 1-7, you practice customizing the contents of the Quick Access toolbar using commands that appear in the Excel Options dialog box. Make sure that Excel is running and an empty Sheet1 worksheet is active on your computer monitor.

**1.** Click the Customize Quick Access Toolbar button and then click the More Commands option on its menu.

Excel opens the Excel Options dialog box with the Quick Access Toolbar tab selected (see Figure 1–5). This dialog box contains two list boxes:

- The Choose Commands From list box on the left where you select the commands to add to the toolbar
- The Customize Quick Access Toolbar list box on the right, showing the buttons on the toolbar and their order

To add a new command to the toolbar, you select it in the Choose Commands From list box and then click the Add button. To reorder the buttons on the toolbar, you click its command button in the Customize Quick Access Toolbar list box and then click the Move Up or Move Down buttons (with the black triangles pointing up and down, respectively) until the selected button is in the desired position.

**2.** Click the drop-down button on the Choose Commands From drop-down list box and then click the Commands Not in the Ribbon option on its drop-down menu.

The Choose Command From list box now contains only command buttons that are not found on the various tabs of the Excel Ribbon.

**3.** Click the AutoFormat command option in the Choose Commands From list box (the one with the lightning bolt on top of a small table) and then click the Add button.

The AutoFormat command option is now listed at the very bottom of your Customize Quick Access Toolbar list box, indicating that it is now the last button on the Quick Access toolbar.

**4.** Repeat Step 3 to add the AutoFilter and Draw Borders command options to the Quick Access toolbar.

Next, you want to modify the order in which the command buttons appear on your customized Quick Access toolbar so that they appear in this order arranged in three groups:

- Open, Quick Print, and New File
- AutoFormat, AutoFilter, and Draw Borders
- Spelling and Touch/Mouse Mode (if you're using it)